# Atomic Force Microscopy

Jacob Grant

Shaw Group Meeting: How-To Talk

140901

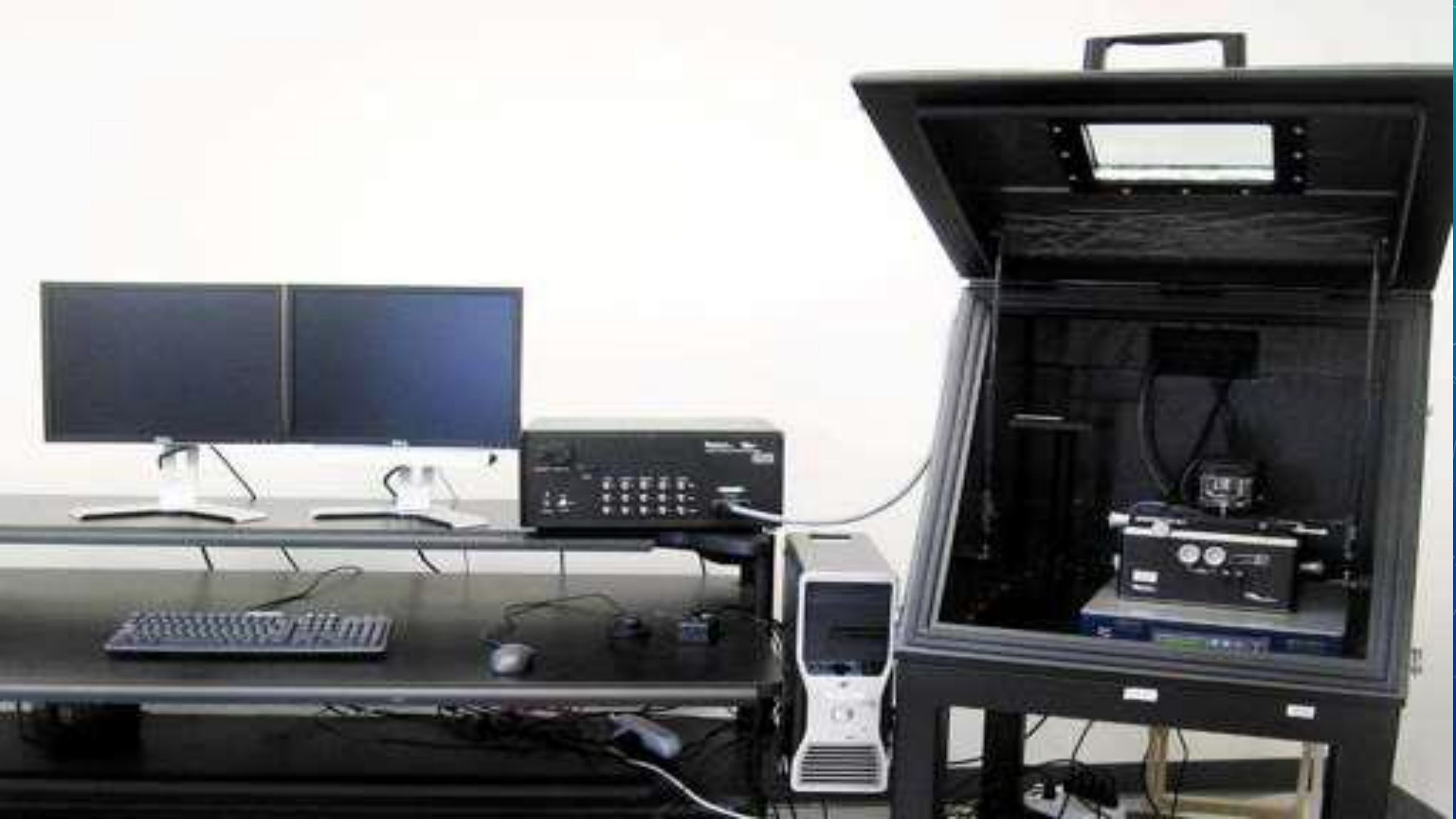

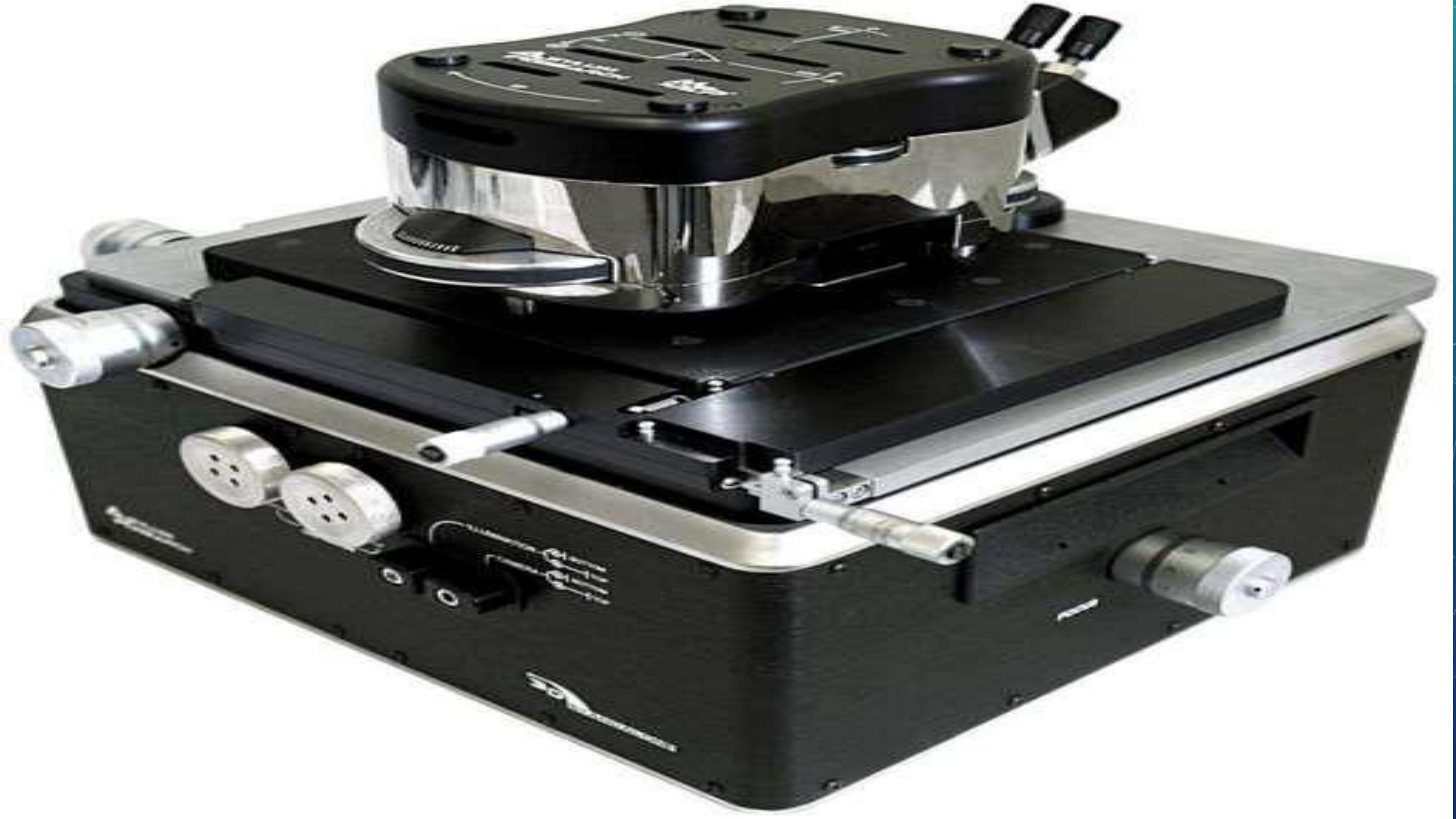

# THEORY

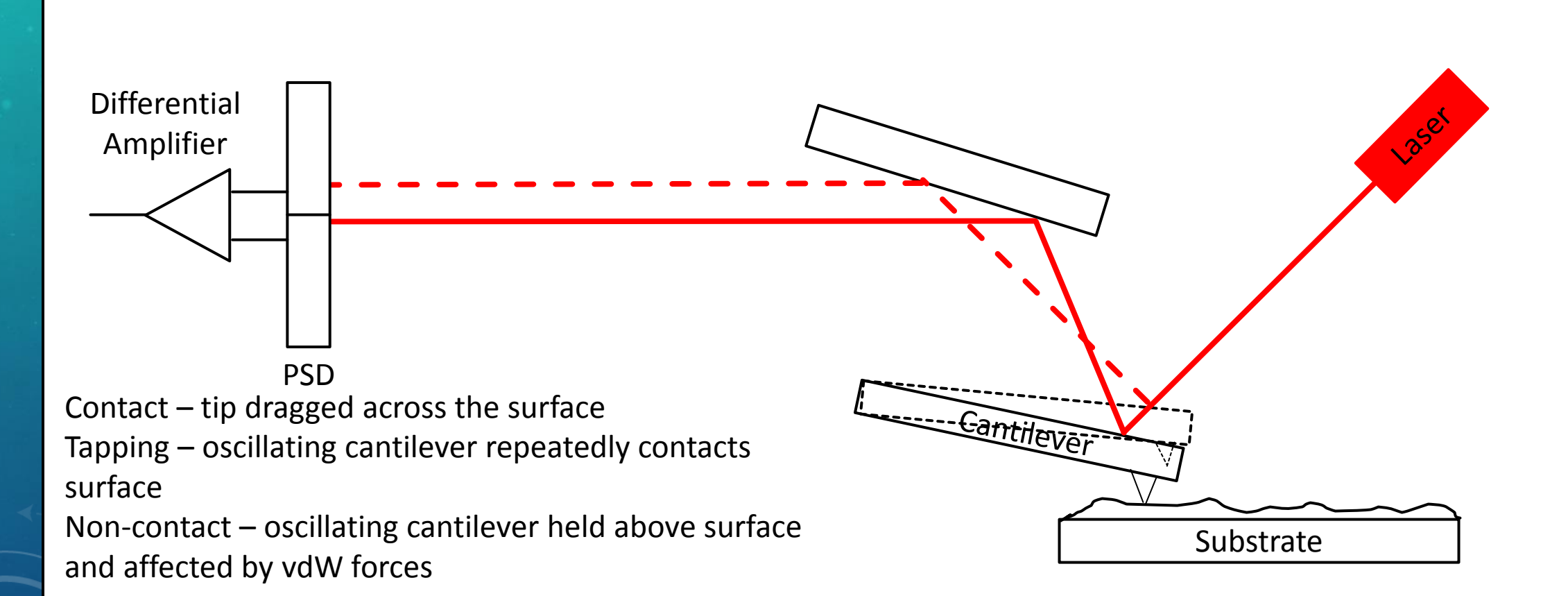

# MOUNTING SURFACE ON BASE

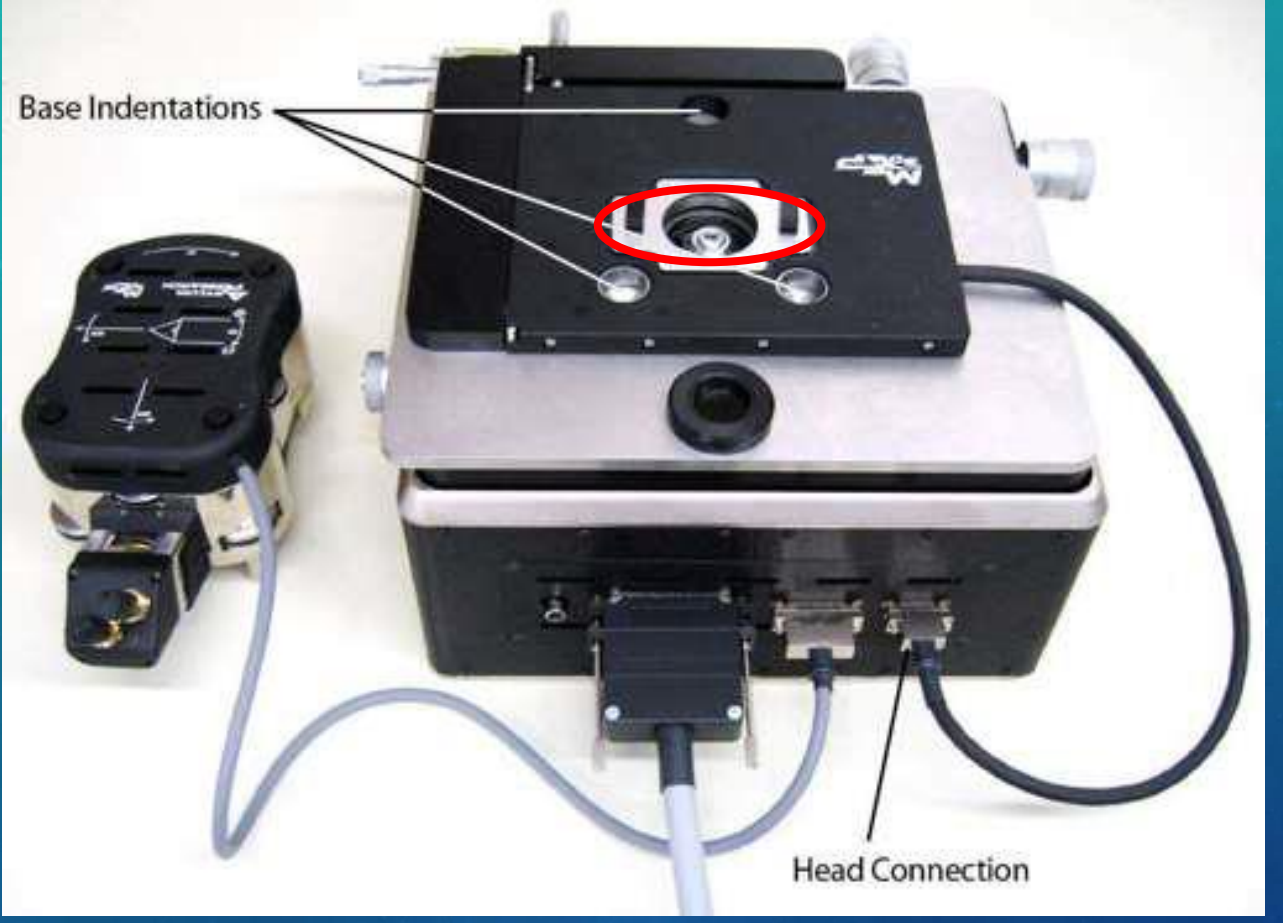

- Attach surface to glass or aluminum slide with double stick tape
- Two magnets secure slide to base
- Center the area where imaging is desired

# ATTACHING AFM TIP TO HEAD

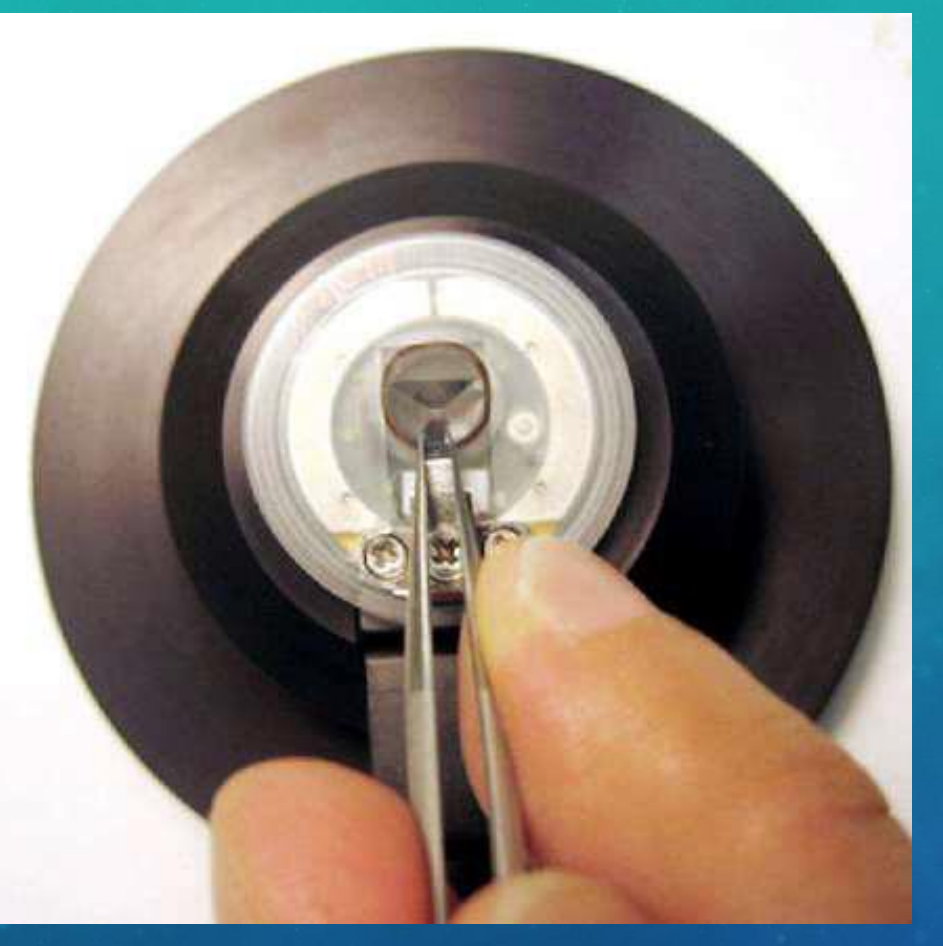

• Secure AFM tip into holder (tip must be straight and immobile)

• Holder locks onto the bottom of the AFM head

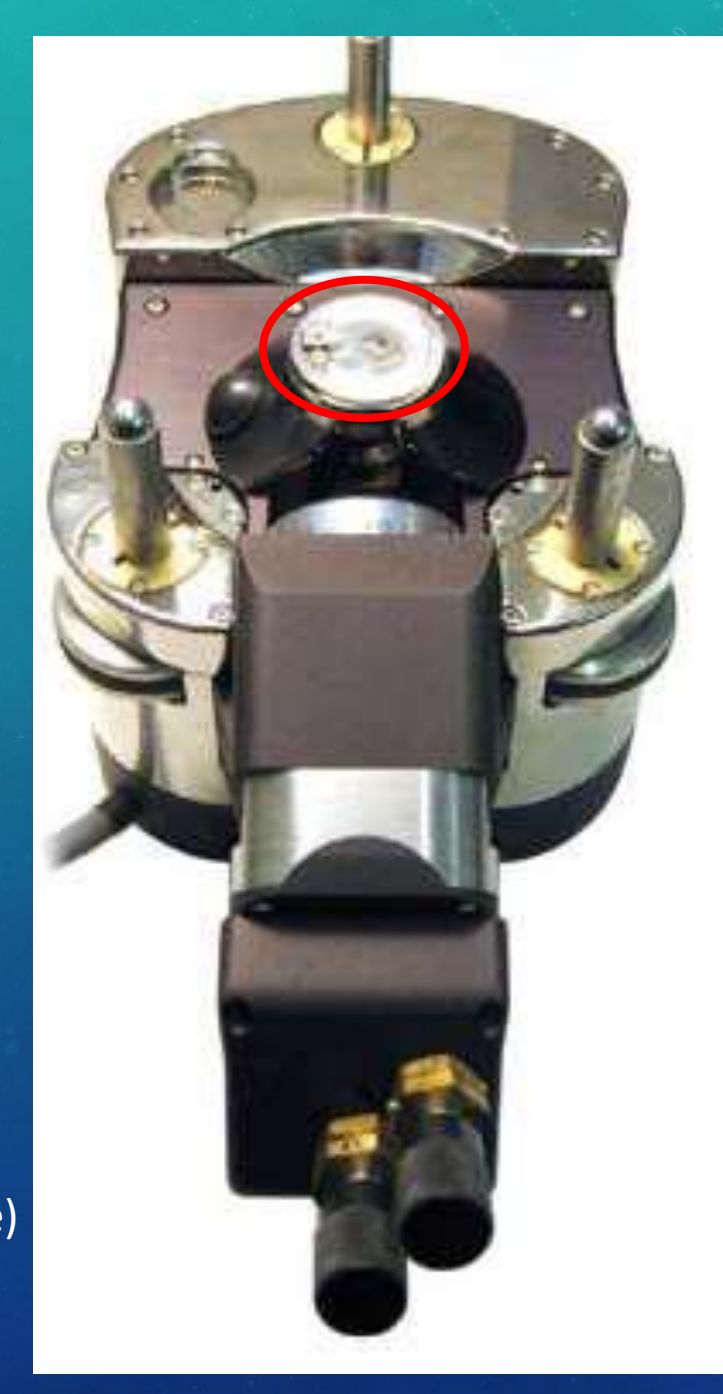

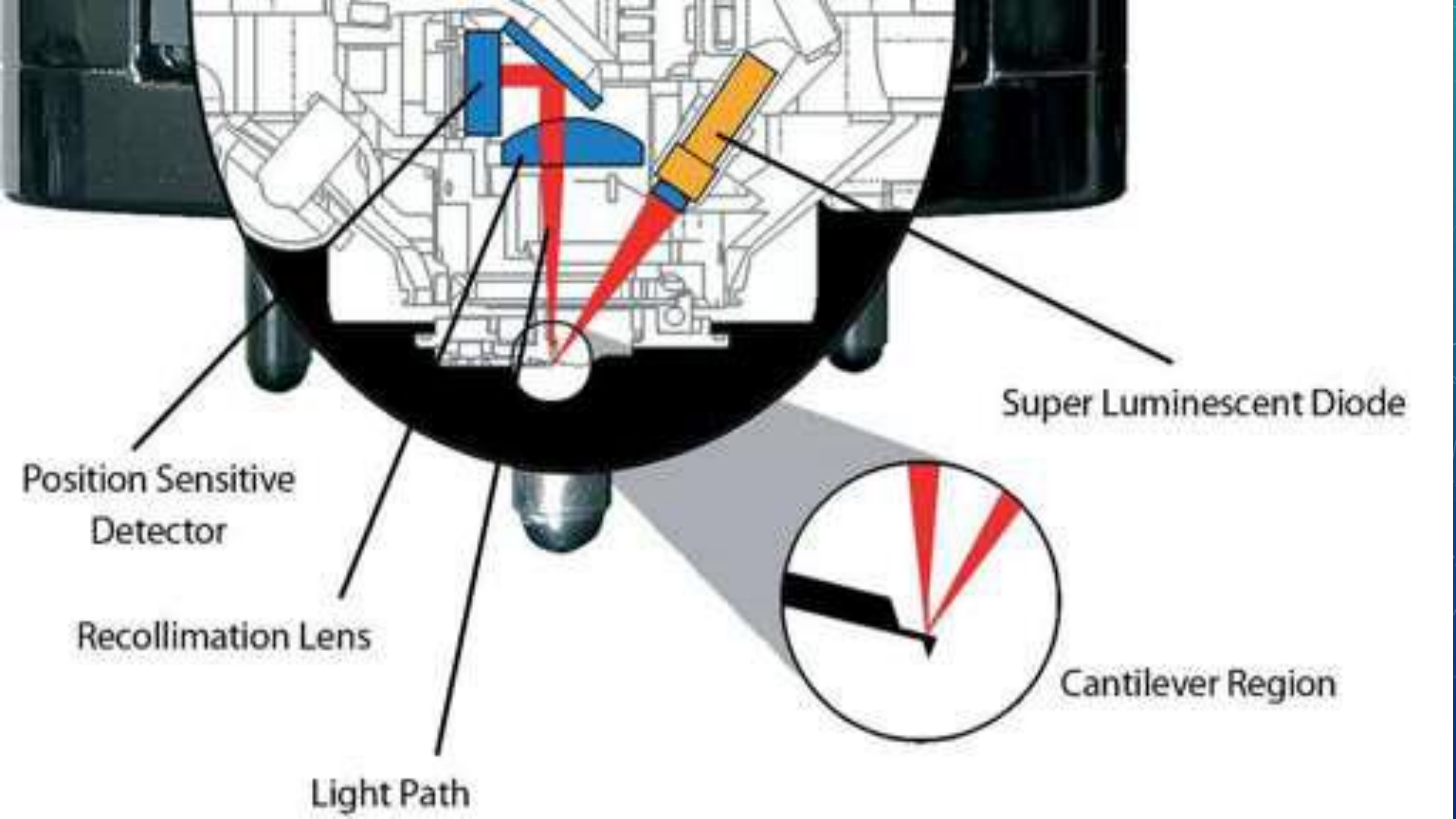

## ATTACHING HEAD TO BASE

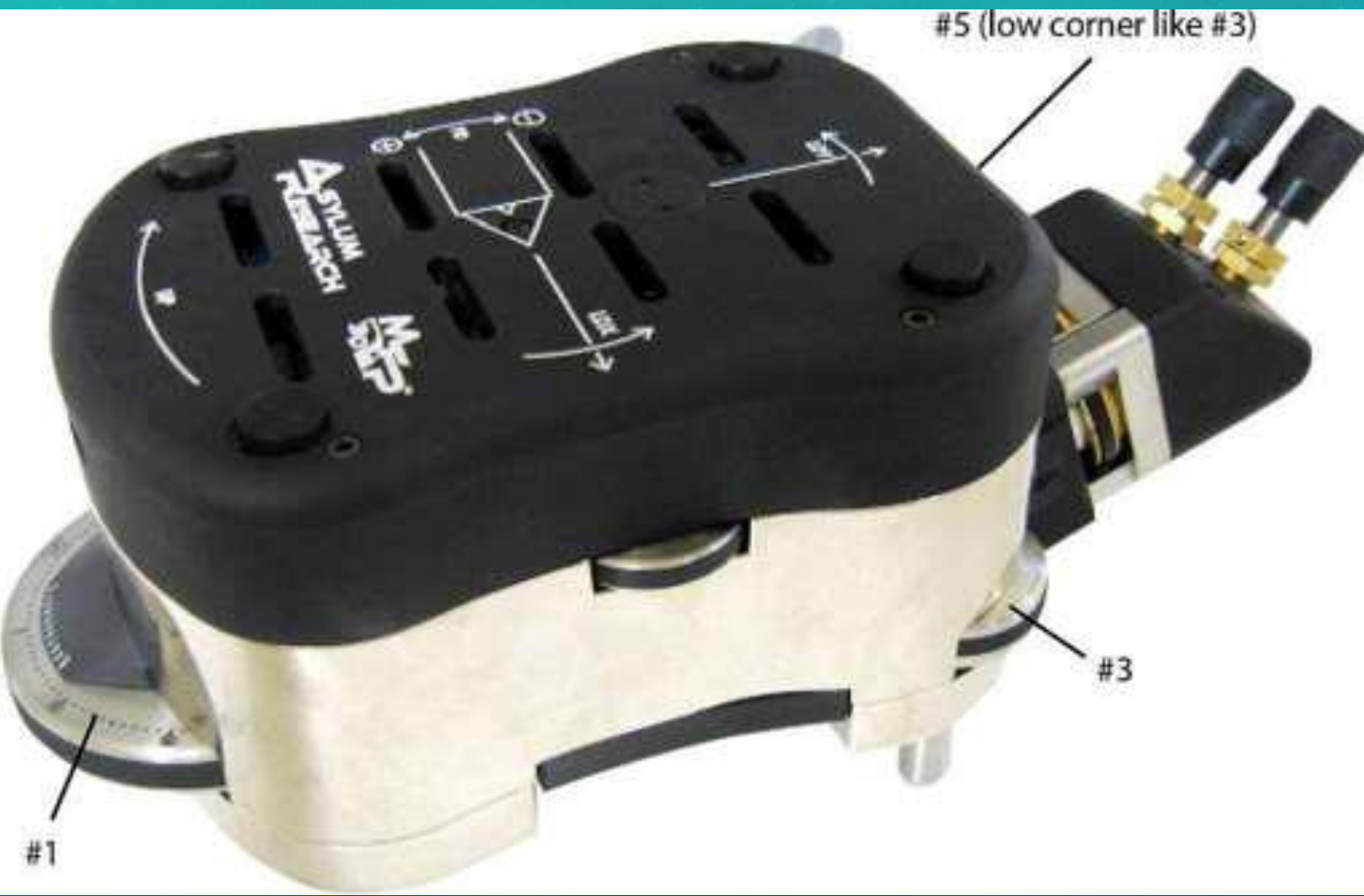

- #1: Front vertical adjustment
- #3, #5: Rear vertical adjustments
- Notes
  - Raise all adjustments before placing head on base to avoid crashing the AFM tip
  - Place head on base rear legs first

#### OPENING ASYLUM RESEARCH SOFTWARE

M.

File Edit Data Analysis Macros Windows Notebook Misc Help AFM Controls AFM Analysis Programming User Settings

| Master          | Panel 😑         |              | $\boxtimes$ |
|-----------------|-----------------|--------------|-------------|
| Main Ther       | mal Force       | Tune         | FMap        |
| Scan Size       | 20.00 µm        |              | ?           |
| Scan Rate       | 1.00 Hz         | •            | ?           |
| X Offset        | 0 nm            |              | ?           |
| Y Offset        | 0 nm            |              | ?           |
| Scan Angle      | 0.00 *          | •            | ?           |
| Points & Lines  | 256             | •            | ?           |
| Width:Height    | 1 😫 : 1         | •            | ?           |
| Delay Upd       | ate             |              | ?           |
| Set Point       | 800.00 mV       |              | ?           |
| Integral Gain   | 10.00           |              | 2           |
| Feedback Filter | 5.000 kHz       |              | ?           |
| Drive Amplitude | 100.00 mV       |              | ?           |
| Drive Frequency | 75.000 kHz      |              | ?           |
| Input Range     | Auto [±10V]     | $\checkmark$ | ?           |
| Slow Scan Disa  | bled 📃 Clear Im | age          | ?           |
| Imaging Mode    | AC Mode 💙       |              | ?           |
| Auto Tune       | Engage          |              | ?           |
| Do Scan         | Stop!!!         |              | ?           |
| Frame Up        | Frame Down      |              | ?           |
| Base Name       | Image           |              | ?           |
| Base Suffix     | 0000            |              | ?           |
| Vote            |                 |              | ?           |
| Save Images 🔽   | Path Save       | Image        | ?           |
| Save Status: Sa | ve Current Sa   | ve Prev.     | ?           |
| Main Panel      | Setup           |              | ?           |

Igor Ready 😂 ARC not on

S O Ready

XI

w

Master Panel (AFM Controls > Master Panel)

MFP3D 120804+2209 | Igor Pro 6.34A

- Scan Size: 20 um (scratch test), 5 um or 1 um
- Scan Rate: 1 Hz or 0.5 Hz
- Points & Lines (resolution): Low (256) to verify good image location, high (512, 1024) for legitimate image
- Set Point: Proportional to force between tip and surface
- Imaging Mode: AC mode (tapping)
- Choose path for saving images (will need a flash drive)
- Bring up camera

for offline

🚳 🕢 Camera Icon

1:56 PM

8/31/2014

8/31/201

MFP3DXop v31 up36 🔀 🗣

# ALIGNING THE LASER

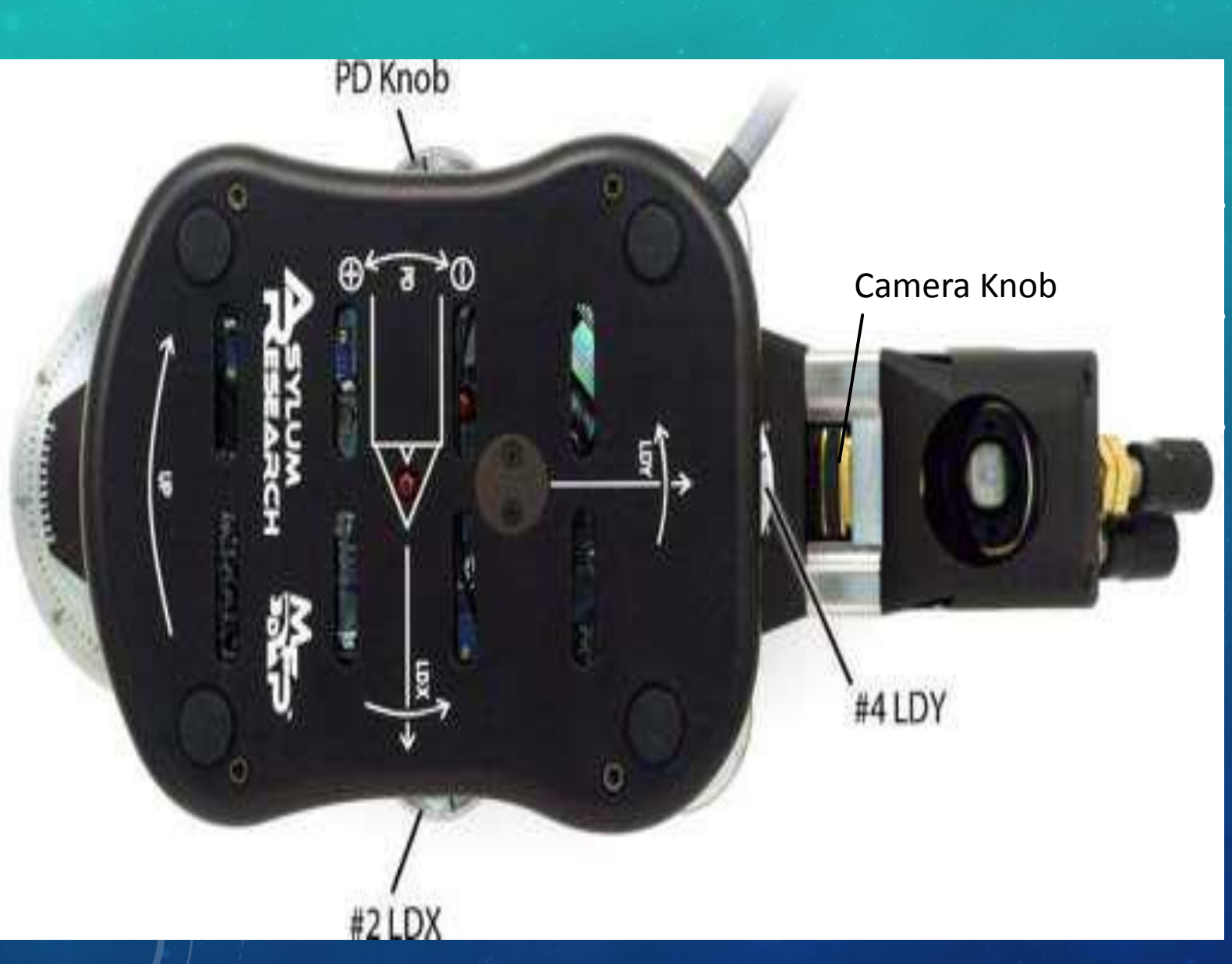

#2 LDX and #4 LDY: adjusts laser in the x- and y-directions

PD Knob: tilts the mirror that directs reflected light off the cantilever into the photodiode

Camera Knob: adjusts the camera to bring the tip into focus

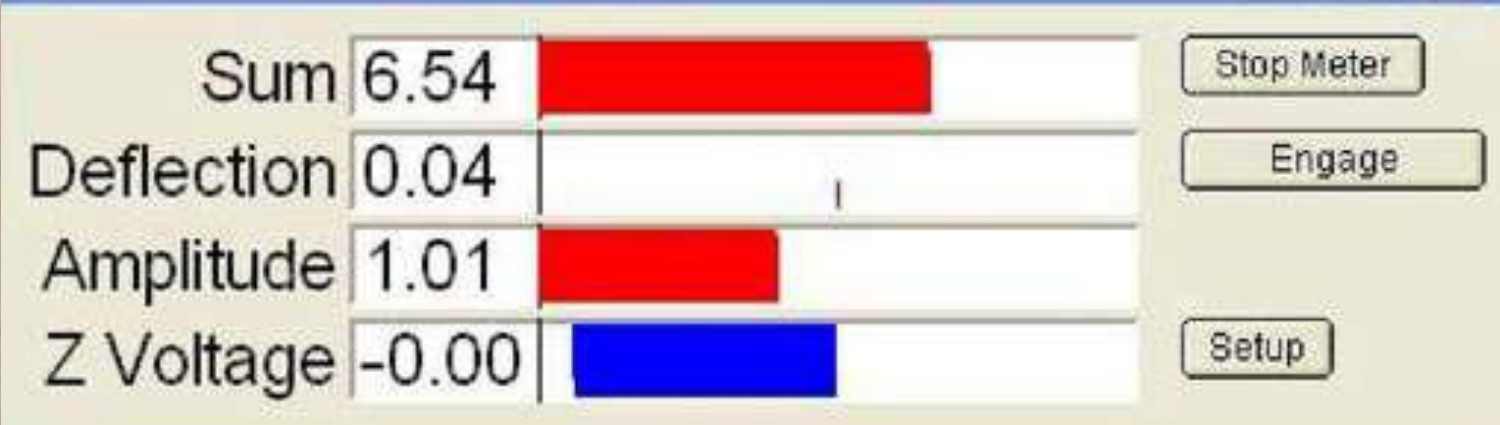

AFM Controls > Sum and Deflection Meter

- Align the laser spot (LDX and LDY knobs) on the cantilever so as to give the maximum possible Sum value (want 7-10)
  - Sum is the amount of light collected by the photodetector in volts
  - If cannot attain 6-7, may need to reposition AFM tip
- Adjust the deflection to 0 with the PD knob

#### **TUNING THE CANTILEVER**

No.

MFP3D 120804+2209 | Igor Pro 6.34A

File Edit Data Analysis Macros Windows Panel Misc Help AFM Controls AFM Analysis Programming User Settings

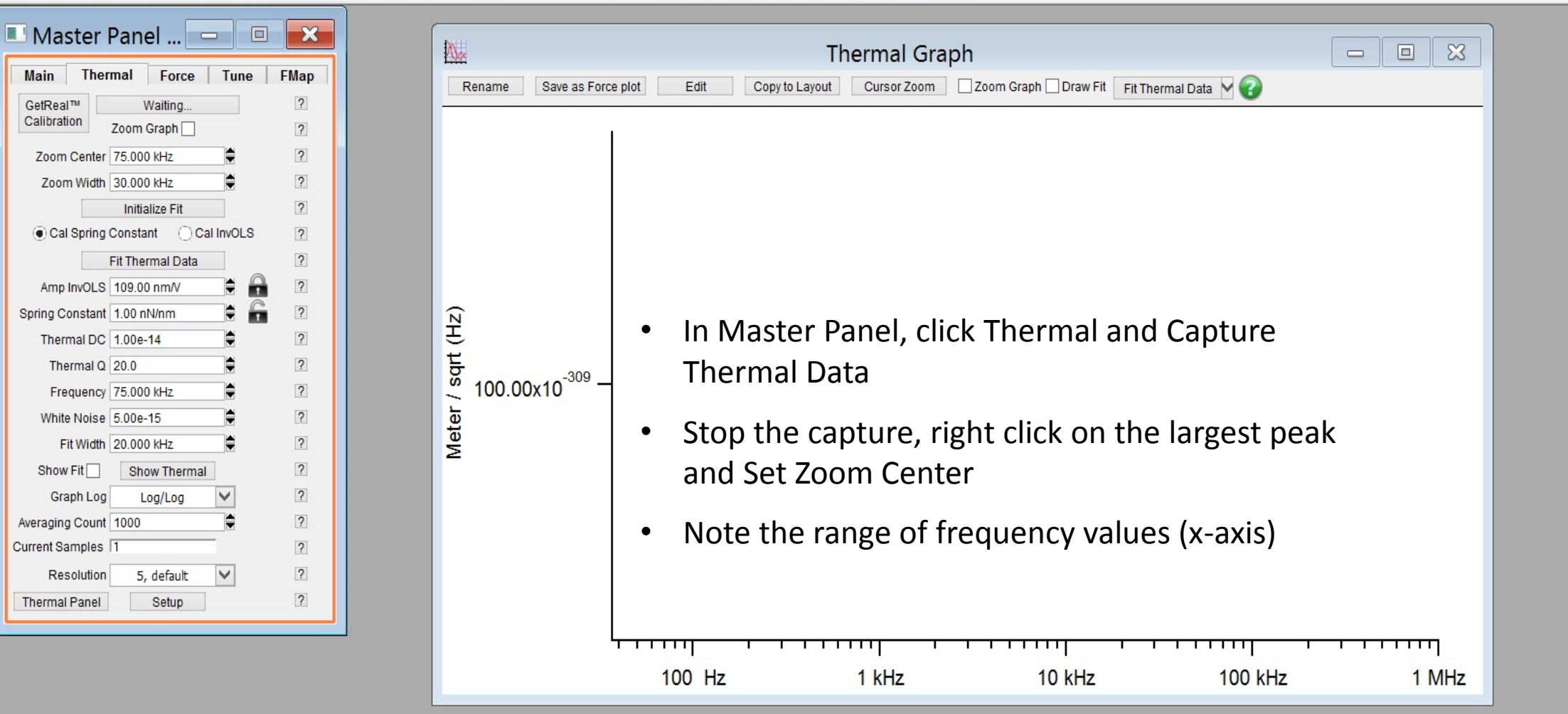

#### TUNING THE CANTILEVER

MFP3D 120804+2209 | Igor Pro 6.34A

File Edit Data Analysis Macros Windows Panel Misc Help AFM Controls AFM Analysis Programming User Settings

| Master Par       | nel 😐 💷            | ×    |  |  |  |  |  |
|------------------|--------------------|------|--|--|--|--|--|
| Main Thermal     | Force Tune         | FMap |  |  |  |  |  |
|                  | Auto Tune          |      |  |  |  |  |  |
| Auto Tune Low    | 50.000 kHz         | ?    |  |  |  |  |  |
| Auto Tune High   | 400.000 kHz        | ?    |  |  |  |  |  |
| Target Amplitude | 1.00 V             | ?    |  |  |  |  |  |
| Target Percent   | 0.0 %              | ?    |  |  |  |  |  |
|                  | Auto Tune          | ?    |  |  |  |  |  |
|                  | Manual Tune        |      |  |  |  |  |  |
| Drive Frequency  | 75.000 kHz         | ?    |  |  |  |  |  |
| Sweep Width      | 5.000 kHz          | ?    |  |  |  |  |  |
| Drive Amplitude  | 100.00 mV          | ?    |  |  |  |  |  |
| Q Gain           | 0.0000             | ?    |  |  |  |  |  |
| Tune Time        | 0.96 S             | ?    |  |  |  |  |  |
| Phase Offset     | 0.00 °             | ?    |  |  |  |  |  |
| Input Range      | Auto [±10V] 💙      | ?    |  |  |  |  |  |
| Continuous       |                    |      |  |  |  |  |  |
| One Tune         |                    |      |  |  |  |  |  |
| Center Phase 🥘   |                    |      |  |  |  |  |  |
| F & P from Therm | Phase from Thermal | ?    |  |  |  |  |  |
| Other Things     |                    |      |  |  |  |  |  |
| Dual AC Mode     |                    | ?    |  |  |  |  |  |
| iDrive           | Check Holder       | ?    |  |  |  |  |  |
| Backwards        | Both               | ?    |  |  |  |  |  |
| Append Thermal   | SHO Fit            | ?    |  |  |  |  |  |
| Append Phase 🗸   | SHO Phase          | ?    |  |  |  |  |  |
| Tune Panel       | Setup              | ?    |  |  |  |  |  |

bo

- Click Tune in the Master Panel
- Enter the range of frequency values in the low and high auto tune fields
- Target Amplitude: 1.00 or 1.50 V
- Target Percent: -5.0% (giving a set point of 800 mV or 1.15 V)

# APPROACHING THE SURFACE

S O Ready

×Ш

w

\_

P 🖹

N

Igor Ready 🚳 ARC not on

|                                                                                                    |       | MFP3D 120804+2209   Igor Pro 6.34                                                       |                                     |               |          |
|----------------------------------------------------------------------------------------------------|-------|-----------------------------------------------------------------------------------------|-------------------------------------|---------------|----------|
| File Edit Data Analysis Macros Windo                                                                                                    | ws No | otebook Misc Help AFM Controls AFM Analysis Programming User Settings                   | Sum and Deflection Meter            |               |          |
| Master Panel X                                                                                                    |       | Return to Main in the Master Panel                                                      | Sum 6.54                            | Ste           | op Meter |
| Scan Rate 1.00 Hz                                                                                                    | •     | Enter appropriate set point                                                             | Deflection 0.04                     |               | Engage   |
| X Offset 0 nm 2<br>Y Offset 0 nm 2<br>Scan Angle 0.00 * 2                                                                                                    | •     | Click Auto Tune                                                                         | Amplitude 1.01                      |               |          |
| Points & Lines 256 ?<br>Width:Height 1 : 1 ?<br>Delay Update ?                                                                                                    | •     | Click engage in the Sum and Deflection Meter window, and lower the three head legs such | Z Voltage -0.00                     | Set           | tup      |
| Set Point 800.00 mV  Integral Gain 10.00 Feedback Filter 5.000 kHz                                                                                                    |       | that the head is level                                                                  |                                     |               |          |
| Drive Amplitude 100.00 mV  Drive Frequency 75.000 kHz  Drive Range Auto [±10V]  Slow Scan Disabled Clear Image  Clear Image  Clear Imag |       | The back legs adjust more coarsely than<br>the front leg, so they are typically         | Note: It may be necessary to adjust |               |          |
| Imaging Mode     AC Mode     ?       Auto Tune     Engage     ?       Do Scan     Stop!!!     ?                                                                                                    |       | adjusted first.                                                                         | the deflection (PD Kr               | ob) back to 0 |          |
| Frame Up     Frame Down     ?       Base Name     Image     ?       Base Suffix     0000     ?                                                                                                    |       | The surface will come into focus with the AFM tip                                       |                                     |               |          |
| Note     ?       Save Images     Path       Save Status:     Save Current       Save Prev.     ?                                                                                                    |       | Once the back legs are adjusted, lower                                                  |                                     |               |          |
| Main Panel Setup ?                                                                                                    | l     | the front leg until the amplitude matches                                               |                                     |               |          |
|                                                                                                    |       | the set point and the Z voltage is 70.00                                                |                                     |               |          |

1:56 PM

8/31/2014

 1:56 PM

8/31/2014

MFP3DXop v31 up36 🔀 📳

Click Withdraw, then repeat (auto tune, engage, adjust, withdraw)

፟

for offline

🚳 🙆 Camera Icon

### IMAGING THE SURFACE

001

111120004+2205 1901 FT0 0.54A

File Edit Data Analysis Macros Windows Graph Misc Help AFM Controls AFM Analysis Programming User Settings

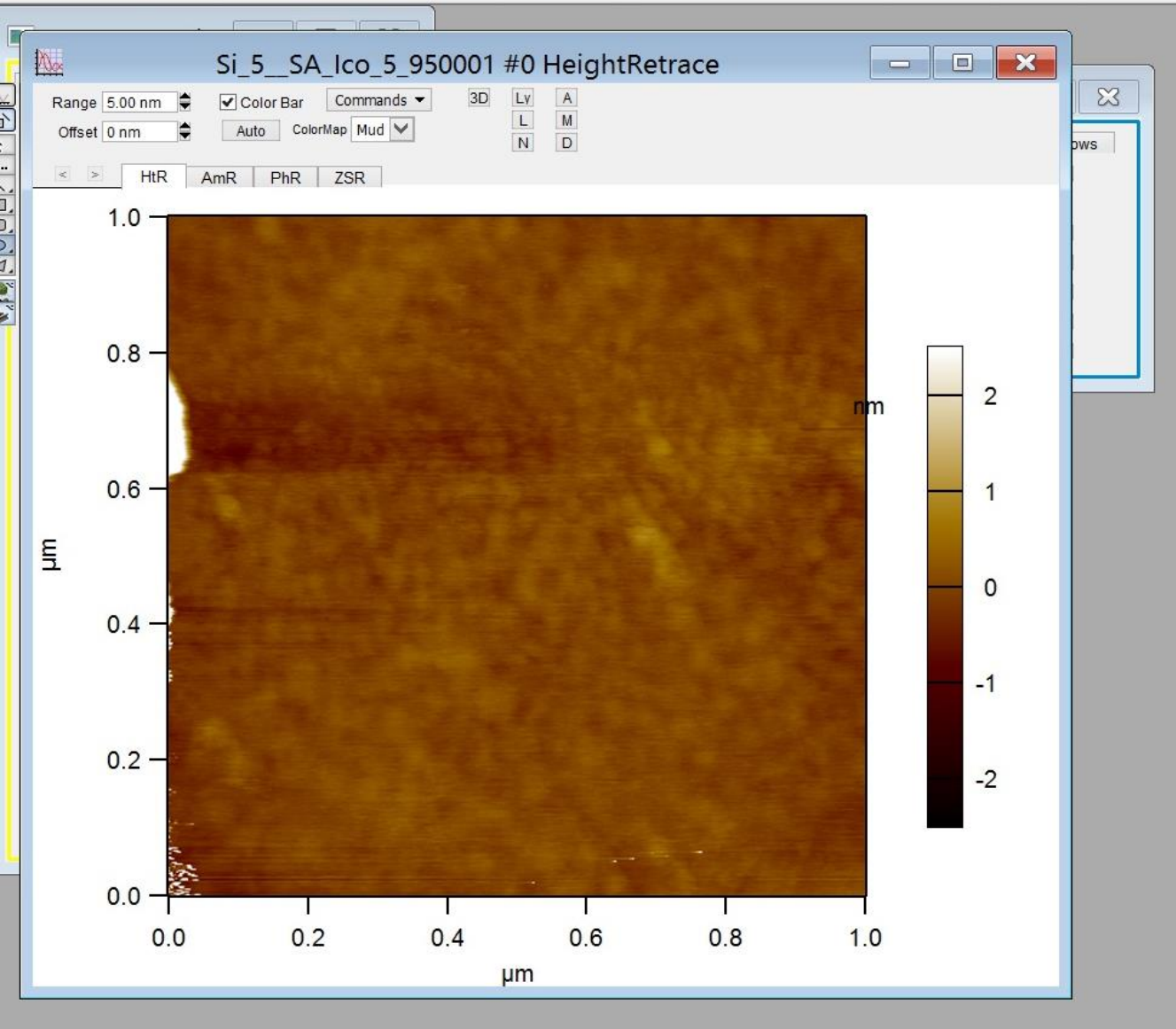

- Click Do Scan, then Last Scan and a 2D image will appear as it is generated
- Once the scan is complete, the 2D image can be opened as shown here
- Clicking 3D will open a prompt for a 3D image

# 3D IMAGE

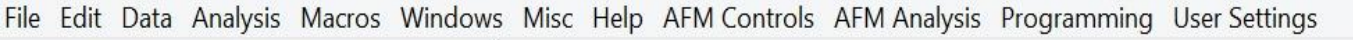

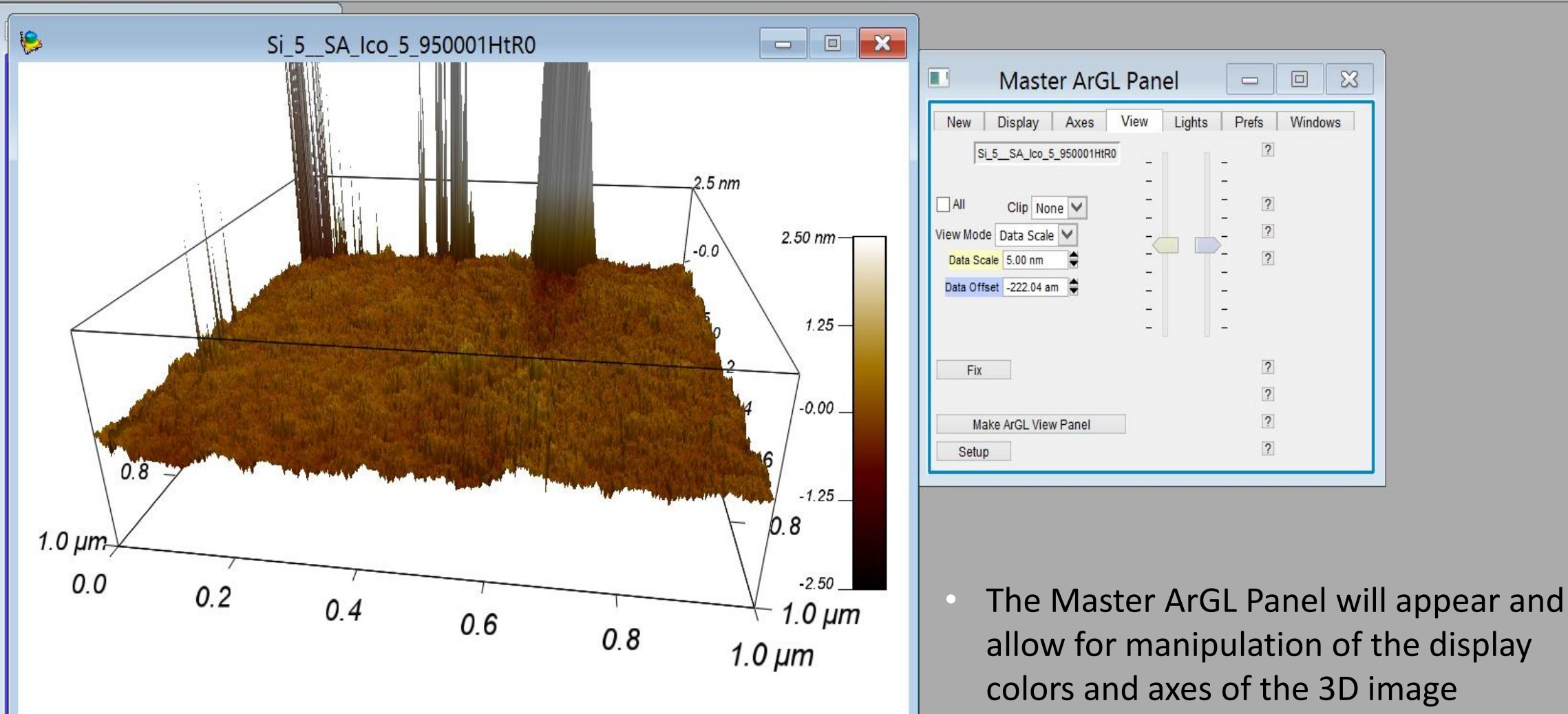

X

## IMAGE ANALYSIS

File Edit Data Analysis Macros Windows Panel Misc Help AFM Controls AFM Analysis Programming User Settings

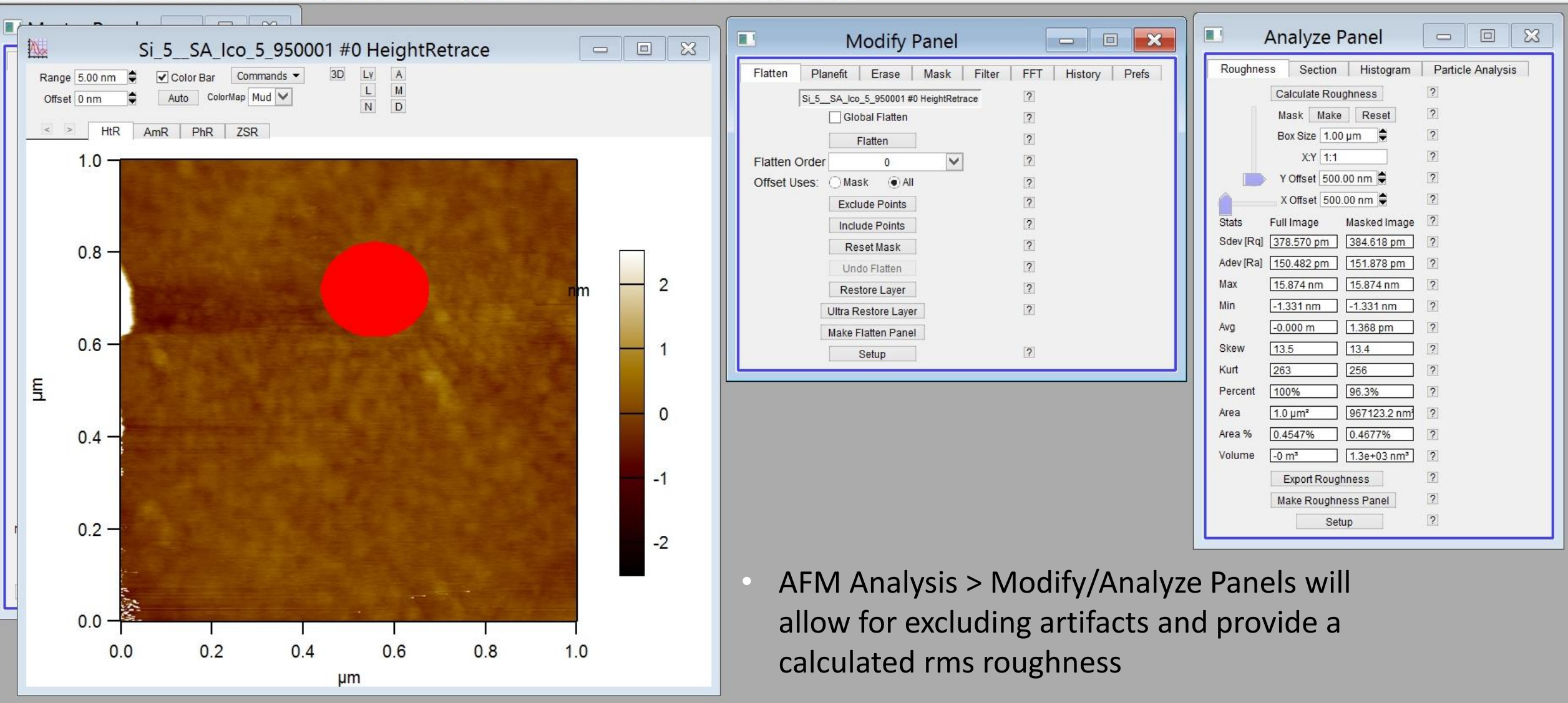

1111 3D 12000472203 11001110 0.34A

# FLATTENING

N.

#### MFP3D 120804+2209 | Igor Pro 6.34A

<u>File</u> <u>Edit</u> <u>Data</u> <u>Analysis</u> <u>Macros</u> <u>Windows</u> <u>Panel</u> <u>Misc</u> <u>Help</u> AFM <u>Controls</u> AFM <u>Analysis</u> <u>Programming</u> User Settings

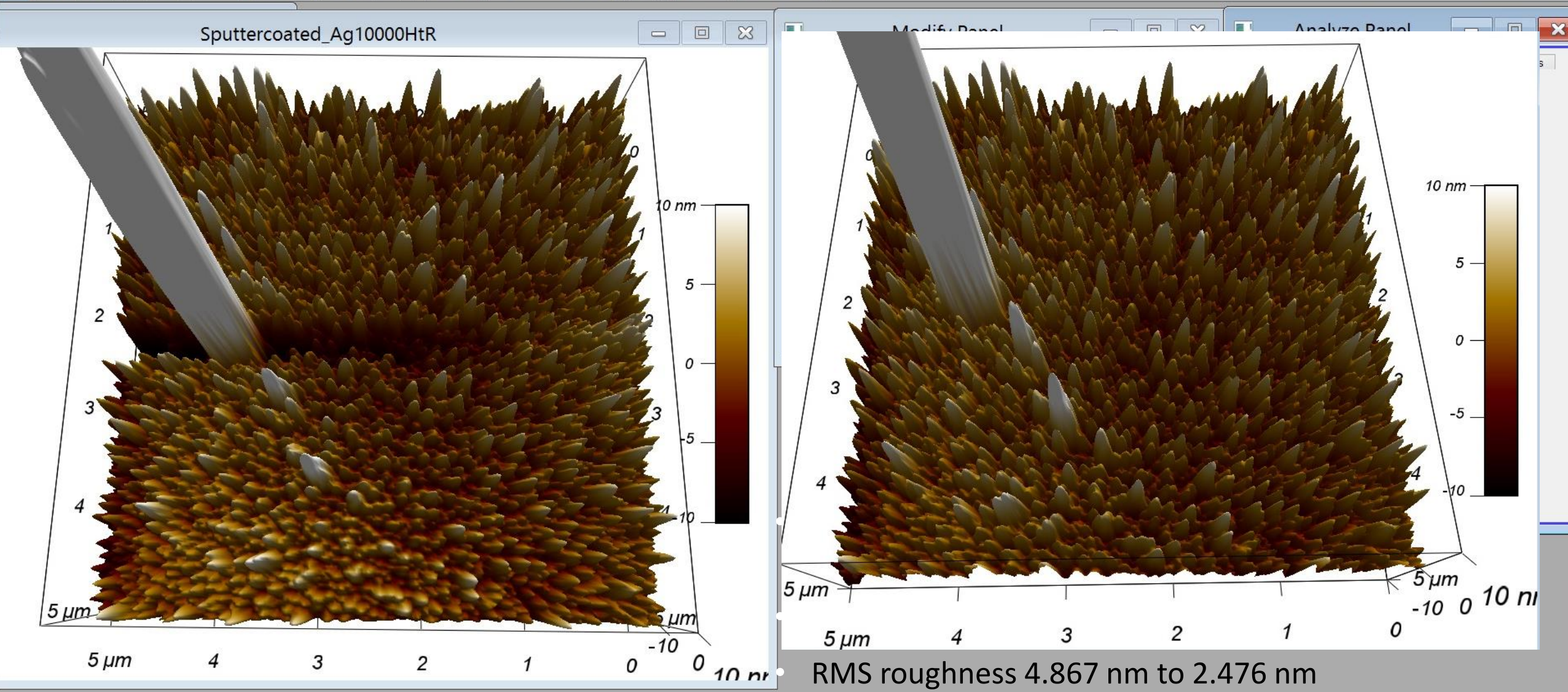

# REFERENCES

- Asylum MFP-3D Manual
  - <u>http://mmrc.caltech.edu/Asylum/Asylum%20MRP-3D%20manual.pdf</u>
- Asylum MFP-3D Manualette
  - http://nano.indiana.edu/Files/MFP3D/MFP3D%20Manual2.pdf
- Sam and Radhika

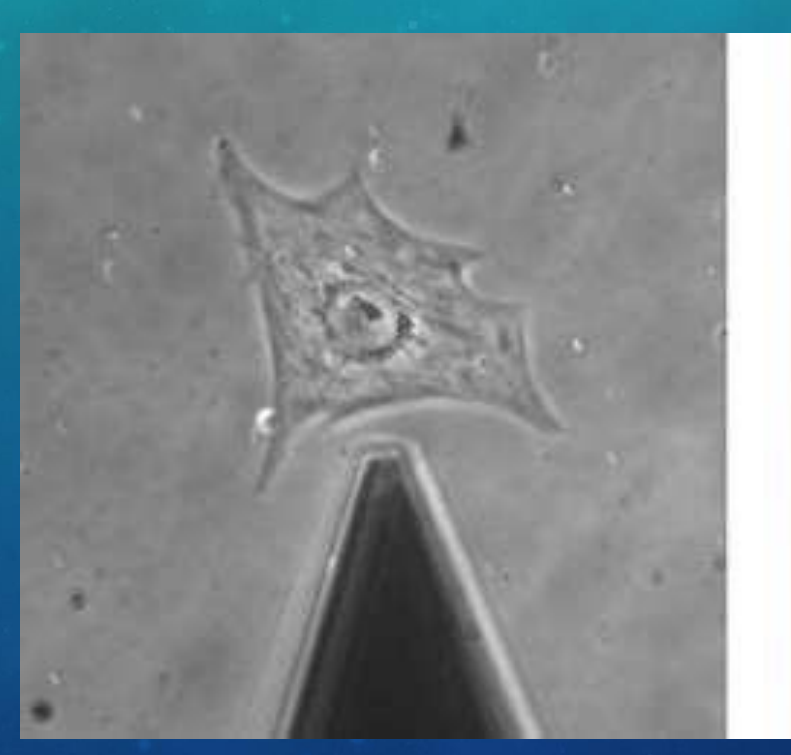

Simultaneous optical phase and contact mode topography of a living cardiac myocyte